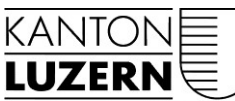

Bau-, Umwelt- und Wirtschaftsdepartement

#### Umwelt und Energie (uwe) Energie, Luft und Strahlen Libellenrain 15 Postfach 3439 6002 Luzern

6002 Luzern Telefon 041 228 60 60 uwe@lu.ch www.uwe.lu.ch; www.energie.lu.ch

# Gesuche erfassen und abschliessen

## Förderprogramm Energie Kanton Luzern

#### Allgemeine Hinweise:

- Gesuche mit den erforderlichen Beilagen müssen vollständig und zwingend vor Baubeginn eingereicht werden.
- Für Gesuchserfassung und -abschluss muss dasselbe Benutzerkonto verwendet werden.
- Es ist möglich, dass Installateure, Planer oder Architekten das Gesuch für ihre Kunden eingeben. Gesuchs- und Abschlussformular müssen jedoch vom Eigentümer unterzeichnet werden und die briefliche Korrespondenz wird direkt an den Eigentümer versandt.

#### Benutzerkonto eröffnen:

Um ein Gesuch zu erfassen muss zuerst ein Benutzerkonto eröffnet werden:

- 1. Das Gesuchsportal aufrufen: https://portal.dasgebaeudeprogramm.ch/lu
- 2. Das blaue Kästchen «Neues Benutzerkonto erstellen» anwählen.

NEUES BENUTZERKONTO ERSTELLEN

- 3. Benutzerinformationen eingeben und anklicken.
- 4. Mit Klick auf das Feld können danach Kontakte erfasst werden. Mögliche Kontakte sind: Gebäudeeigentümer oder technischer Kontakt (Planer,

Architekt, ...). Sobald alle Adressen eingegeben sind klicken.

5. Nun können mit Klick auf eine oder mehrere Liegenschaft(en) erfasst werden. Für jede Liegenschaft wird automatisch der eidgenössische Ge-

bäudeidentifikator (EGID) zugewiesen. Fortfahren durch Klick auf:

- Nun werden die eingegebenen Benutzerdaten, Kontaktpersonen und Liegenschaften nochmals angezeigt. Diese pr
  üfen und den Vorgang mit Klick auf
   FERTIGSTELLEN abschliessen.
- 7. Beim Eingeben der Benutzerdaten wurde eine E-Mail zur Aktivierung des Benutzerkontos an die erfasste E-Mailadresse gesandt. Mit Klick auf den Link muss das Konto nun noch bestätigt werden.

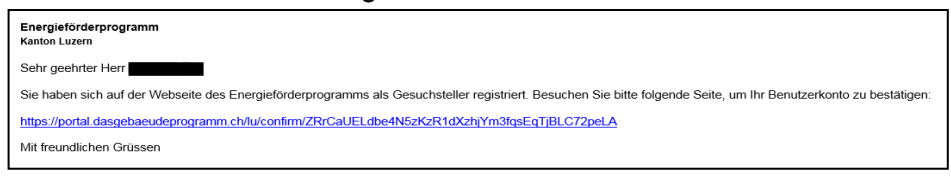

#### Gesuch erfassen:

Sich im Gesuchsportal mit Benutzername und Kennwort anmelden:

- 1. Klick auf NEUES GESUCH + .
- 3. Eigentümer und Kontakte wählen. Mit Klick auf können neue können neue Adressen eingegeben werden. ₩<sup>EITER ></sup> klicken.
- 4. Die Liegenschaft anwählen oder mit Klick auf neu eingeben.
- 5. Die Massnahmenspezifischen Daten einpflegen und anschliessend klicken.

#### Hinweise:

- Die Daten müssen nach aktuellem Wissensstand eingegeben werden. Beispielsweise muss bei «Baubeginn» der geplante Baustart eingegeben werden, auch wenn dieser noch nicht definitiv feststeht.
- Da gemäss den allgemeinen Förderbedingungen der Förderbeitrag 50% der Gesamtinvestition nicht überschreiten darf, sind die «Investitionskosten» genau auszufüllen. Eigenleistungen dürfen dabei nicht angegeben werden.
- Das Feld Bemerkungen ganz unten soll für weiterführende Erläuterungen genutzt werden.
- 6. Gegebenenfalls elektronische Anhänge hochladen. Elektronisch eingereichte Unterlagen müssen nicht mehr mit dem Gesuch in Papierform eingereicht wer-

den. klicken.

- 7. Mit kann das Gesuch übermittelt werden. Sobald das Gesuch eingereicht wurde, kann es im Portal nicht mehr geändert werden. Kleinere Anpassungen können dem unterschriebenen Gesuchsformular schriftlich beigelegt werden. Für grössere Änderungen muss ein neues Gesuch eingegeben werden.
- 8. Gesuchsformular vom Liegenschaftseigentümer unterzeichnet per Post an den Kanton senden. Das Datum des Poststempels gilt als Einreichdatum.

Wird die Bearbeitung des Gesuchs unterbrochen, kann dieses in der Übersicht durch Klick auf das grüne Bleistift jederzeit erneut aufgerufen werden:

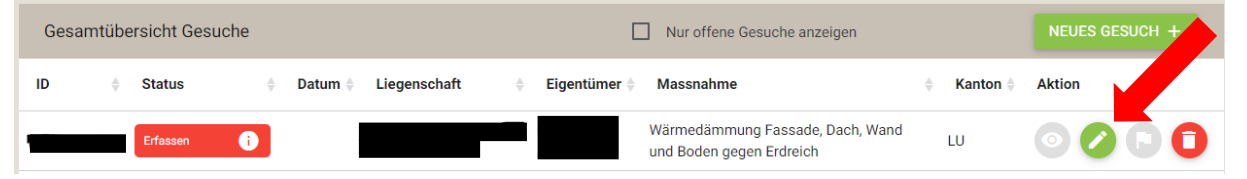

### Gesuch abschliessen:

Das Gesuch kann nur mit dem Konto abgeschlossen werden, mit welchem es erstellt wurde. Falls das Gesuch von einer Drittperson (Architekt, Planer, Installateur, usw.) erstellt wurde, muss diese das Gesuch abschliessen. Dazu sind alle Projektdetails, Abrechnungsunterlagen und Bankangaben nötig.

1. Im Gesuchportal bei der «Gesamtübersicht Gesuche» beim entsprechenden

| Gesamtübersicht Gesuche anzeigen Neues Gesuche anzeigen NEUES GESUCH -        |  |
|-------------------------------------------------------------------------------|--|
| ID 💠 Status 💠 Datum 💠 Liegenschaft 🔶 Eigentümer 🕆 Massnahme 🔶 Kanton 🔶 Aktion |  |
| LU-19-841-05 Zugesichert i Luft/Wasser-Wärmepumpe LU 🧿 🖉 🏳                    |  |

2. Im erscheinenden Fenster auf Ja klicken. Mit «Massnahme» ist der entsprechende Fördergegenstand gemeint (bspw. die Installation einer Wärmepumpe, die Dämmarbeiten oder die Publikation eines GEAK-Plus):

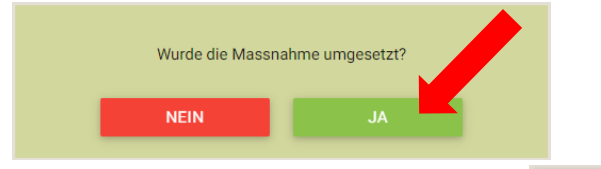

- 3. Die Kontaktdaten nochmals überprüfen.
- 4. Die Bankdaten erfassen.
- 5. «Massnahmenspezifische Daten» erneut eingeben. Im Gegensatz zur Gesuchs-

erfassung werden nun die tatsächlichen Werte verlangt.

- 6. Gegebenenfalls elektronische Anhänge hochladen. Elektronisch eingereichte Unterlagen müssen nicht mehr mit dem Gesuch in Papierform eingereicht werden.
- 7. «Zusammenfassung» der eingegebenen Informationen prüfen und

klicken. Im erscheinenden Fenster nochmals auf klicken.

8. Abschlussformular vom Liegenschaftseigentümer unterzeichnet per Post an den Kanton senden. Das Datum des Poststempels gilt als Einreichdatum.

### Kontaktstelle für Fragen

Umweltberatung Luzern im Bourbaki Panorama, Löwenplatz 11, Luzern

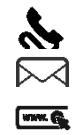

041 412 32 32 energie@umweltberatung-luzern.ch www.energie.lu.ch